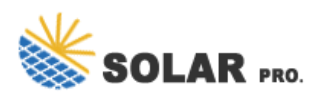

# **WeChat Grid Binding Initial Password**

### How do I update a WeChat ID binding account?

Method 3: Visit the "Public Platform Security Assistant" - "Binding Inquiry" - "WeChat ID Binding Account" in the WeChat client, see the authorized account, click to enter the list of authorized third parties, and then click "Update Authorization" to enter the update authorization page and cancel part of the authorization.

#### How does WeChat authorization work?

A simplified authorization flow: Step 1: User clicks WeChat login and grants authorization. Step 2: OA gets a temporary code. Step 3: Based on the code,OA gets access\_token from server. Step 4: OA obtains users' basic data with access\_token and OpenID. What is Silent Authorization?

## How do I bind my WeChat touchpoints to open platform?

Bind your WeChat touchpoints to open platform: Official accounts, Mini Programs etc. Login Open Platform (open.weixin.qq.com) - Admin Center - Official Account / Mini Program - Bind an Official Account / Mini Program. 4. Each Open Platform instance has limitations of binding accounts and times.

#### Does a WeChat user have a different OpenID?

For each of these, a user will have a different OpenID. The uniqueness of a user can be distinguished by what Tencent calls the UnionID. As long as it is a mobile application, web application, and official account under the same WeChat Open Platform account (including Mini Programs), the user's UnionID is unique.

#### What is a WeChat unionid?

UnionID is an unique ID to identify a single user under the same WeChat open platform account. If a developer possesses multiple mobile applications, website applications, and OAs (including Mini Programs), they can use a UnionID to differentiate the uniqueness of users.

## What if a WeChat user is not an administrator?

If the WeChat user is not an administrator, the list of authorized accounts will not appear after scanning the code. Businesses can go to the " public platform security assistant" Official Account message template, Then click " Bind Inquiry" - " WeChat ID Bind Account" to inquire about the name of the administrator.

After completing the email and password binding, you can use the bound email password to log on to the open platform. After login, you need to continue to improve the registration, subject, ...

Method 3: Visit the "Public Platform Security Assistant" - "Binding Inquiry" - "WeChat ID Binding Account" in the WeChat client, see the authorized account, click to enter the list of authorized ...

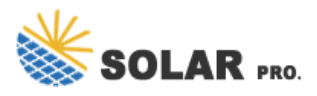

## **WeChat Grid Binding Initial Password**

Third-party platforms are not operable (including binding/Untied) adopt open.WeChat.qq Open platform account registered online process. ... After completing the email and password ...

2a) Open Alipay Tour Card. See the section that reads "Add TourCard to Alipay / WeChat wallet". Tap on the icon for "WeChat" directly underneath. This will bring up "Binding instructions" for ...

4. Simple Steps to Reset Your WeChat Password. Step 1: Visit the WeChat Password Recovery Page. The first step to resetting your WeChat Password is to visit WeChat's Password ...

Web: https://nowoczesna-promocja.edu.pl

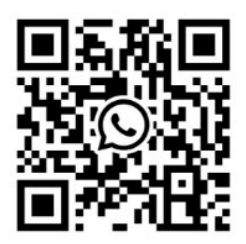